## How Do I Install Report Designer Office Edition?

Installing Report Designer Office Edition (the Report Designer) just takes a few clicks!

## **Download the Web Installer**

- In your browser navigate to <a href="https://www.windwardstudios.com">https://www.windwardstudios.com</a>
- Click on "Start your free trial!"
- Complete the "Start a 14-Day Trial" form
- Select "Report Designer" and click on "Start Trial"

|                                                                                                    | Start a 14-Day Trial                              |
|----------------------------------------------------------------------------------------------------|---------------------------------------------------|
| QUOTE<br>parte sara logra<br>Marca Dalean<br>Custometro esiste                                                                                                    | First Name*                                       |
| Control Level<br>BI 222020<br>ControlesticA-e8505<br>Zellia<br>Cellia<br>Cellia | Last Name*                                        |
| Liah         Mrs         Diffe           1         100         000           1         100         000           1         100         000           1         100         000           1         100         000           1         100         000           1         100         000           1         100         000           1         100         000           1         100         000           1         100         000           1         100         000                                                                                                    | Email*                                            |
|                                                                                                    | Phone                                             |
|                                                                                                    | Company Name*                                     |
| tion                                                                                                    | Select Cor Select "Report Designer"               |
| tion                                                                                                    | Select Trial Type*                                |
|                                                                                                    | What are you trying to accomplish with the trial? |
|                                                                                                    |                                                   |
|                                                                                                    | Start Trial                                       |
| that lets you design,                                                                                                    |                                                   |

Click on "Download Report Designer"

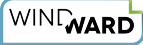

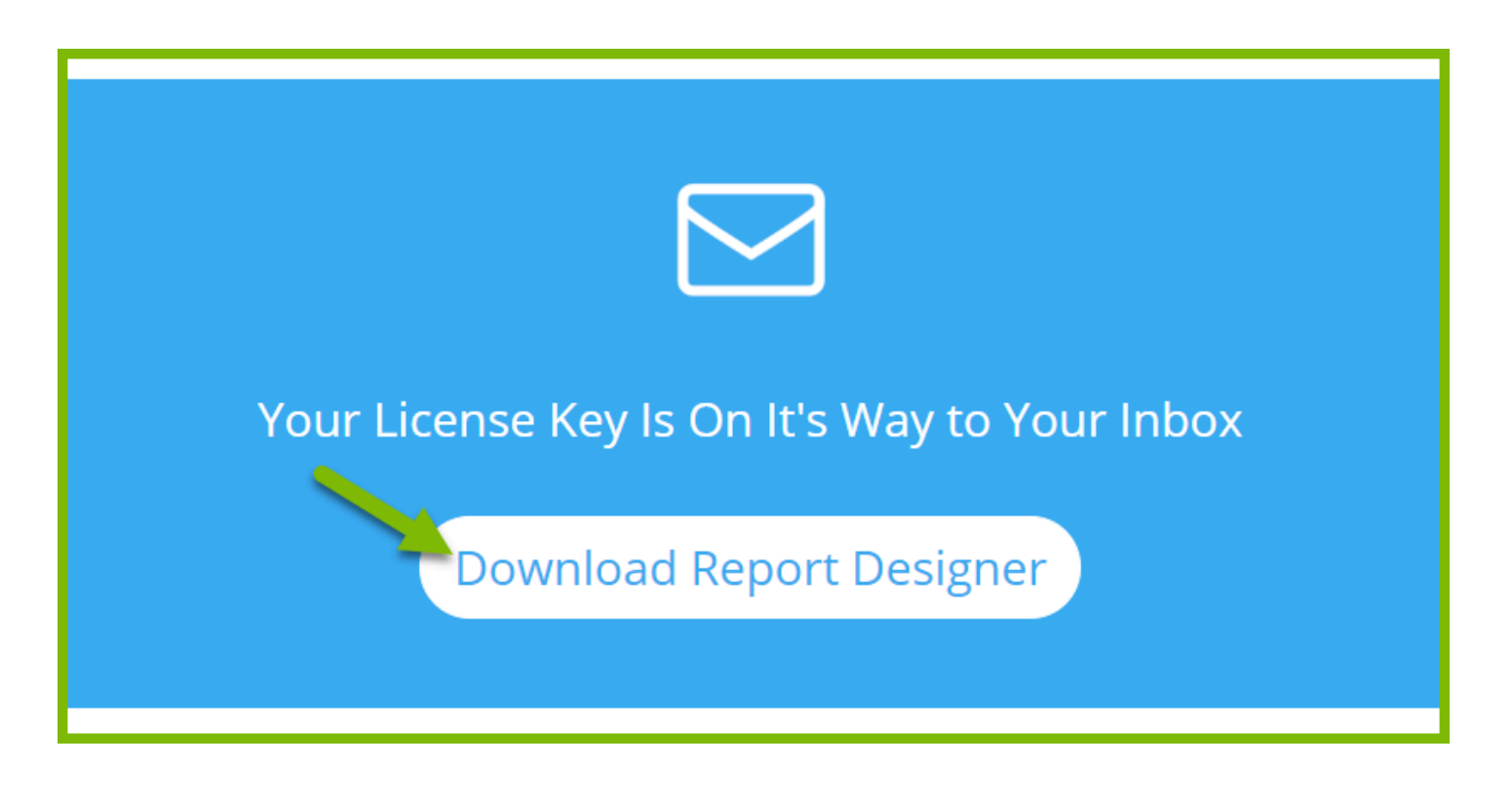

## Install the Report Designer

- Run the program WindwardWebInstall.exe you downloaded above. It will download the appropriate version of Report Designer for your computer.
- Click on "Next"

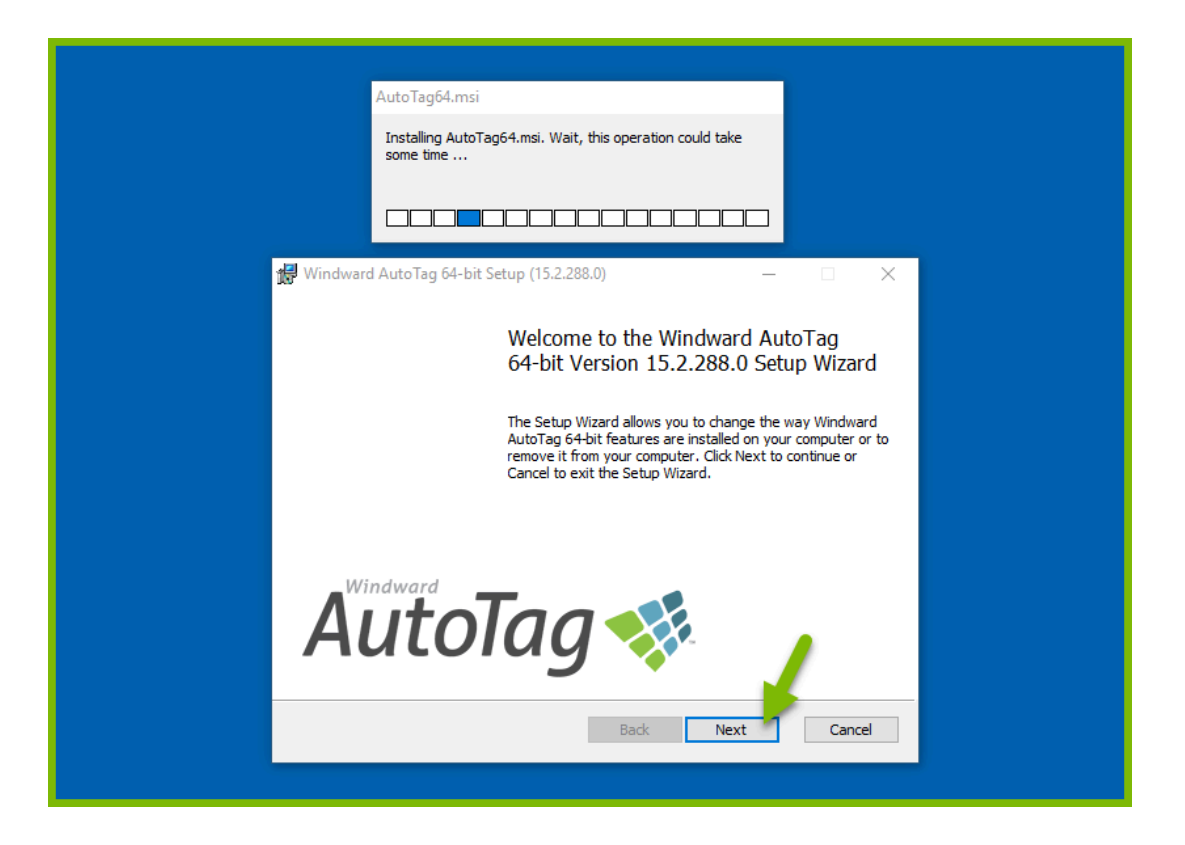

## Accept the EULA and click on "Next"

| AutoTag64.msi                                                                                                    |  |  |  |  |  |  |  |
|----------------------------------------------------------------------------------------------------|--|--|--|--|--|--|--|
| Installing AutoTag64.msi. Wait, this operation could take some time                                                                                                    |  |  |  |  |  |  |  |
|                                                                                                    |  |  |  |  |  |  |  |
| 🚽 Windward AutoTag 64-bit Setup (15.2.288.0) 🛛 🛛 🗙                                                                                                    |  |  |  |  |  |  |  |
| End-User License Agreement Please read the following license agreement carefully.                                                                                                    |  |  |  |  |  |  |  |
| IMPORTANT - READ THIS CAREFULLY BEFORE DOWNLOADING, A<br>INSTALLING, USING OR ELECTRONICALLY ACCESSING THIS<br>PROPRIETARY PRODUCT.                                                                                                    |  |  |  |  |  |  |  |
| Windward Studios, Inc.                                                                                                    |  |  |  |  |  |  |  |
| License Agreement<br>This agreement is a legal agreement between Windward Studios, Inc.<br>("Windward") and the business entity or person for whom you ("You") are<br>acting ("Licensee") as the end user of the Software (defined below)<br>("Agreement"). You agree that You are an employee or agent of Licensee and<br>are entening into this Agreement for use of the Software by Licensee for<br>Licensee's own business purposes in accordance with this Agreement. You |  |  |  |  |  |  |  |
| I accept the terms in the License Agreement                                                                                                    |  |  |  |  |  |  |  |
|                                                                                                    |  |  |  |  |  |  |  |

Enter your Report Designer license key when prompted, and click on "Next".

| AutoTag64.msi Installing AutoTag64.msi. Wait, this operation could take some time Windward AutoTag 64-bit Setup (15.2.288.0) License Key Copy the key from the email we sent you and paste by pressing CTRL-V. (You can also leave it blank, and then enter it when you run AutoTag.)  Paste your license key here |
|----------------------------------------------------------------------------------------------------|
| Installing AutoTag64.msi. Wait, this operation could take<br>some time                                                                                                    |
| Windward AutoTag 64-bit Setup (15.2.288.0)  Copy the key from the email we sent you and paste by pressing CTRL-V. (You can also leave it blank, and then enter it when you run AutoTag.)  Paste your license key here                                                                                              |
| Windward AutoTag 64-bit Setup (15.2.288.0) ×<br>License Key<br>Copy the key from the email we sent you and paste by pressing CTRL-V.<br>(You can also leave it blank, and then enter it when you run AutoTag.)<br>Paste your license key here                                                                      |
| License Key Copy the key from the email we sent you and paste by pressing CTRL-V. (You can also leave it blank, and then enter it when you run AutoTag.)  Paste your license key here                                                                                                    |
| Paste your license key here                                                                                                    |
| Back Next Cancel                                                                                                    |

Click on "Install" to accept the default installation directory, or "Browse..." to another directory and click on "Next".

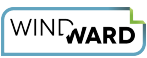

| Installing AutoTag64.msi. Wait, this operation could take<br>some time<br>Windward AutoTag 64-bit Setup (15.2.288.0)<br>Select Installation Folder<br>Please specify an installation folder for Windward AutoTag 64-bit.<br>C:\Program Files\Windward Studios\AutoTag\<br>Browse<br>Disk Usage<br>Back Install Cancel | AutoTag64.msi                                                                                           |
|----------------------------------------------------------------------------------------------------|----------------------------------------------------------------------------------------------------|
| Windward AutoTag 64-bit Setup (15.2.288.0)  Select Installation Folder  Please specify an installation folder for Windward AutoTag 64-bit.  C: Program Files Windward Studios AutoTag)  Disk Usage Disk Usage Cancel                                                                                                  | Installing AutoTag64.msi. Wait, this operation could take some time                                     |
| Windward AutoTag 64-bit Setup (15.2.288.0)<br>Select Installation Folder<br>Please specify an installation folder for Windward AutoTag 64-bit.<br>C:\Program Files\Windward Studios\AutoTag\<br>Browse<br>Disk Usage<br>Disk Usage<br>Cancel                                                                          |                                                                                                    |
| Select Installation Folder         Please specify an installation folder for Windward AutoTag 64-bit.         C: Program Files(Windward Studios \AutoTag)         Browse         Disk Usage         Back       Install         Cancel                                                                                 | 援 Windward AutoTag 64-bit Setup (15.2.288.0) ×                                                          |
| C: Program Files (Windward Studios (AutoTag)<br>Browse<br>Disk Usage Back Install Cancel                                                                                                    | Select Installation Folder           Please specify an installation folder for Windward AutoTag 64-bit. |
| C:\Program Files\Windward Studios\AutoTag\<br>Browse<br>Disk Usage Back Install Cancel                                                                                                    |                                                                                                    |
| Browse<br>Disk Usage Back Install Cancel                                                                                                    | C:\Program Files\Windward Studios\AutoTag\                                                              |
| Disk Usage Back Install Cancel                                                                                                    | Browse                                                                                                  |
| Disk Usage Back Install Cancel                                                                                                    |                                                                                                    |
| Disk Usage Back Install Cancel                                                                                                    |                                                                                                    |
| Disk Usage Back Install Cancel                                                                                                    |                                                                                                    |
|                                                                                                    | Disk Usage Back Install Cancel                                                                          |

Click on "Finish"

| AutoTag64.msi                           |                                      |        |
|-----------------------------------------|--------------------------------------|--------|
| Installing AutoTag64.<br>some time      | nsi. Wait, this operation could take |        |
|                                         |                                      |        |
| 🙀 Windward AutoTag 64-bit Setup (1      | .2.288.0)                            | ×      |
| Completed the Windward Auto             | Tag 64-bit Setup                     |        |
| Click the Finish button to exit the Set | up Wizard.                           |        |
| Open Office on Close                    |                                      |        |
| () Word                                 |                                      |        |
| ○ Excel                                 |                                      |        |
| VIEW → AUTOTAG ←                        | → AUTOTAG MANAGER ←                  |        |
| AaBbCcDc AaBbCcDc                       | AaBbC( AaBbCcE                       |        |
| 🗄 👻 👖 Normal 📲 No Spac                  | Heading 1 Heading 2                  |        |
| 5                                       |                                      |        |
|                                         |                                      |        |
|                                         |                                      |        |
|                                         | Finish                               | Cancel |
|                                         |                                      |        |
|                                         |                                      |        |

- Start Microsoft Word, Excel or PowerPoint
- When Word, Excel or PowerPoint starts, it may indicate that you do not have a valid license. If so, click on "Yes". At the prompt, copy and paste your license key into the license key field as above.

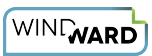

• Verify that the Report Designer tabs are available. If the Report Designer tabs are not present, reboot your system.

| Document1 - Word |                                    |                         |                                 |        |                                     |           |           |           |       |          |           |   |
|------------------|------------------------------------|-------------------------|---------------------------------|--------|-------------------------------------|-----------|-----------|-----------|-------|----------|-----------|---|
| nces             | ces Mailings Review View Developer |                         | → AutoTag ← → AutoTag Manager ← |        | ${f Q}$ Tell me what you want to do |           |           |           |       |          |           |   |
| Aa +             | 🔶 🗄 - 🗄                            | * <sup>1</sup><br>- * * | €≣ ₹≣                           | £↓   ¶ | AaBbCcDc                            | AaBbCcDc  | AaBbCo    | AaBbCcE   | АаВ   | AaBbCcD  | AaBbCcDu  | A |
| ×                | <b>▲</b> - <b>■</b> =              | $\equiv \equiv  $ :     | ≣ -   ≜                         | • 🖽 •  | 1 Normal                            | 1 No Spac | Heading 1 | Heading 2 | Title | Subtitle | Subtle Em | E |
|                  | Ga                                 | Paragr                  | aph                             | Fai    |                                     |           |           | St        | tyles |          |           |   |
|                  |                                    |                         |                                 |        |                                     |           |           |           |       |          |           |   |
|                  |                                    |                         |                                 |        |                                     |           |           |           |       |          |           |   |
|                  |                                    |                         |                                 |        |                                     |           |           |           |       |          |           |   |
|                  |                                    |                         |                                 |        |                                     |           |           |           |       |          |           |   |
|                  |                                    |                         |                                 |        |                                     |           |           |           |       |          |           |   |